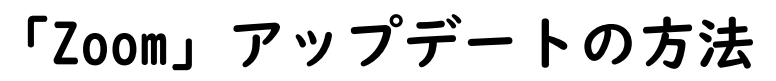

Zoom のバージョンが古くて使えないときは、「iOS Self Service」から再インストールを 行ってください。

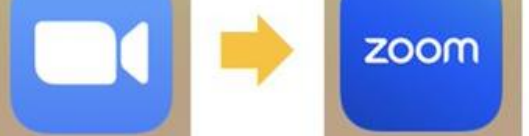

(1)iPad ホーム画面から「iOS Self Service」をタップしてください。

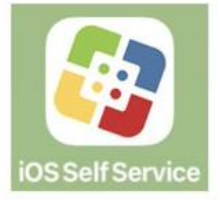

(2)「デフォルトインストールアプリ」から Zoom の「再インストール」をタップしてくだ

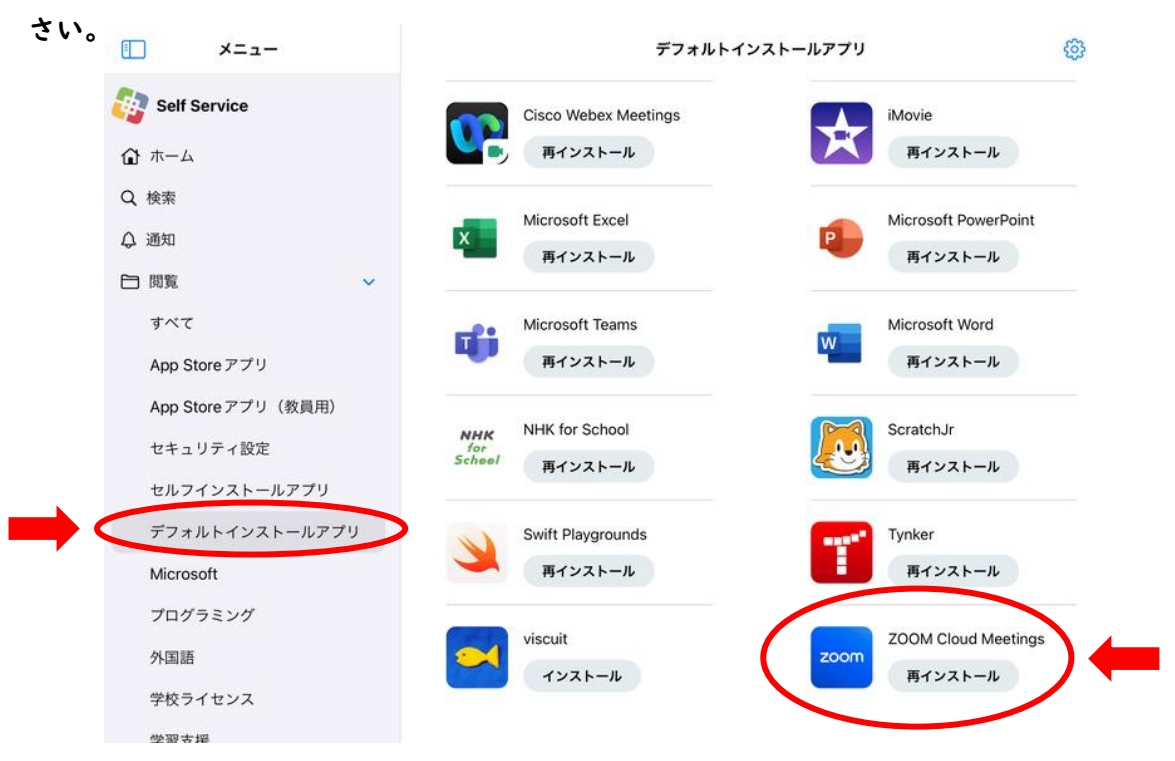

iPad のホーム画面にある「とよなか一人一台タブレット活用ページ」>困ったときは>オ ンライン学習>Zoom>バージョンアップしないと使えない も参考にしてください。

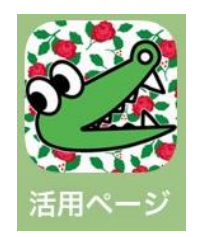